MIDI

Apps

# **MIDI Applications**

可接收 MIDI 提供音源/乐器发声

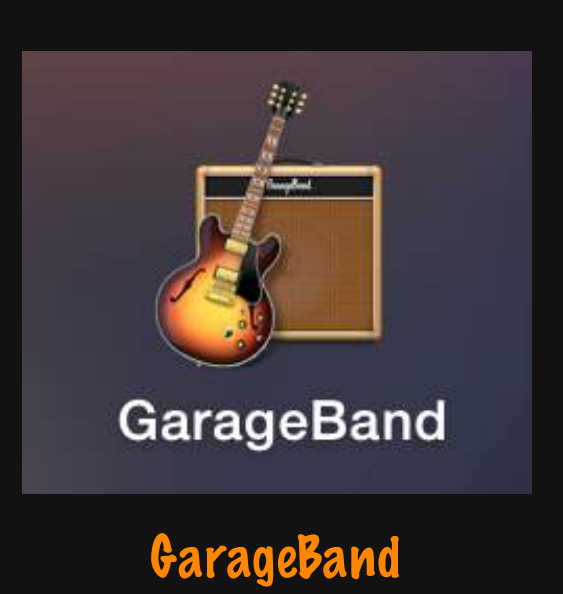

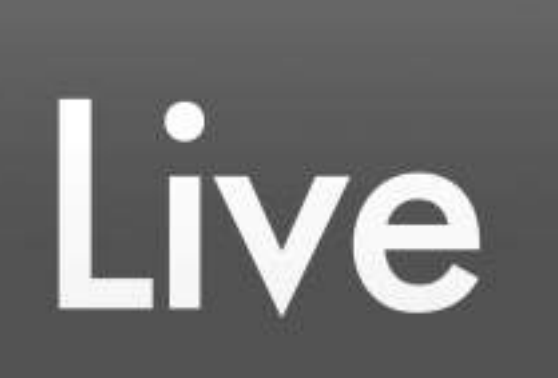

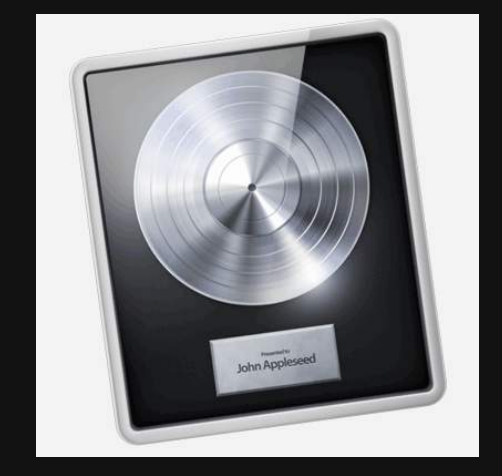

Logic Pro

Ableton Live 9 Suite

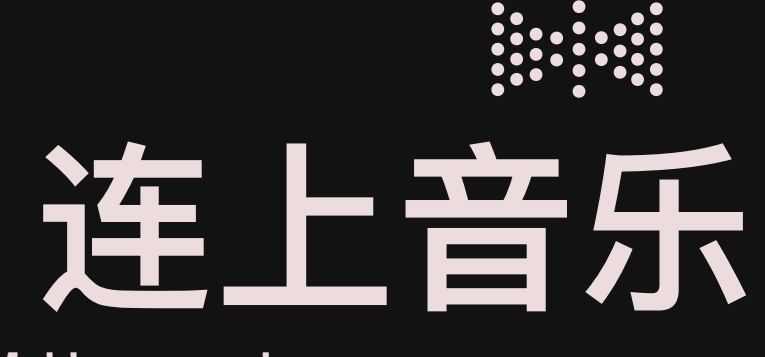

Making sound

四岔路

1.1 GarageBand / Logic Pro

**1.2 Ableton Live** 

2. Max

3. MSP

4. Max for Live

**Making Sound** 

四岔路

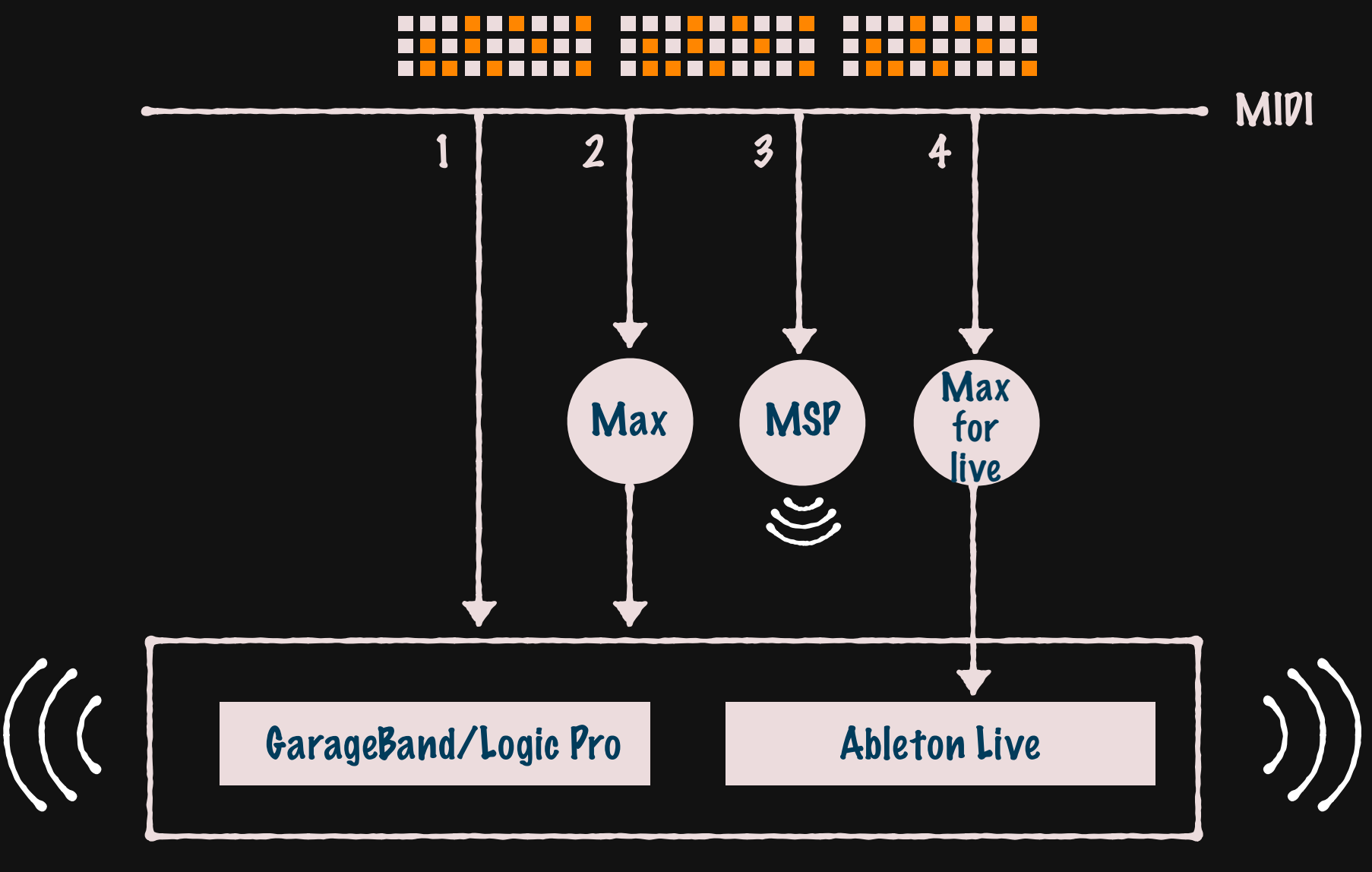

MIDI Apps

**Making Sound** 

## 1.1 GarageBand / Logic Pro

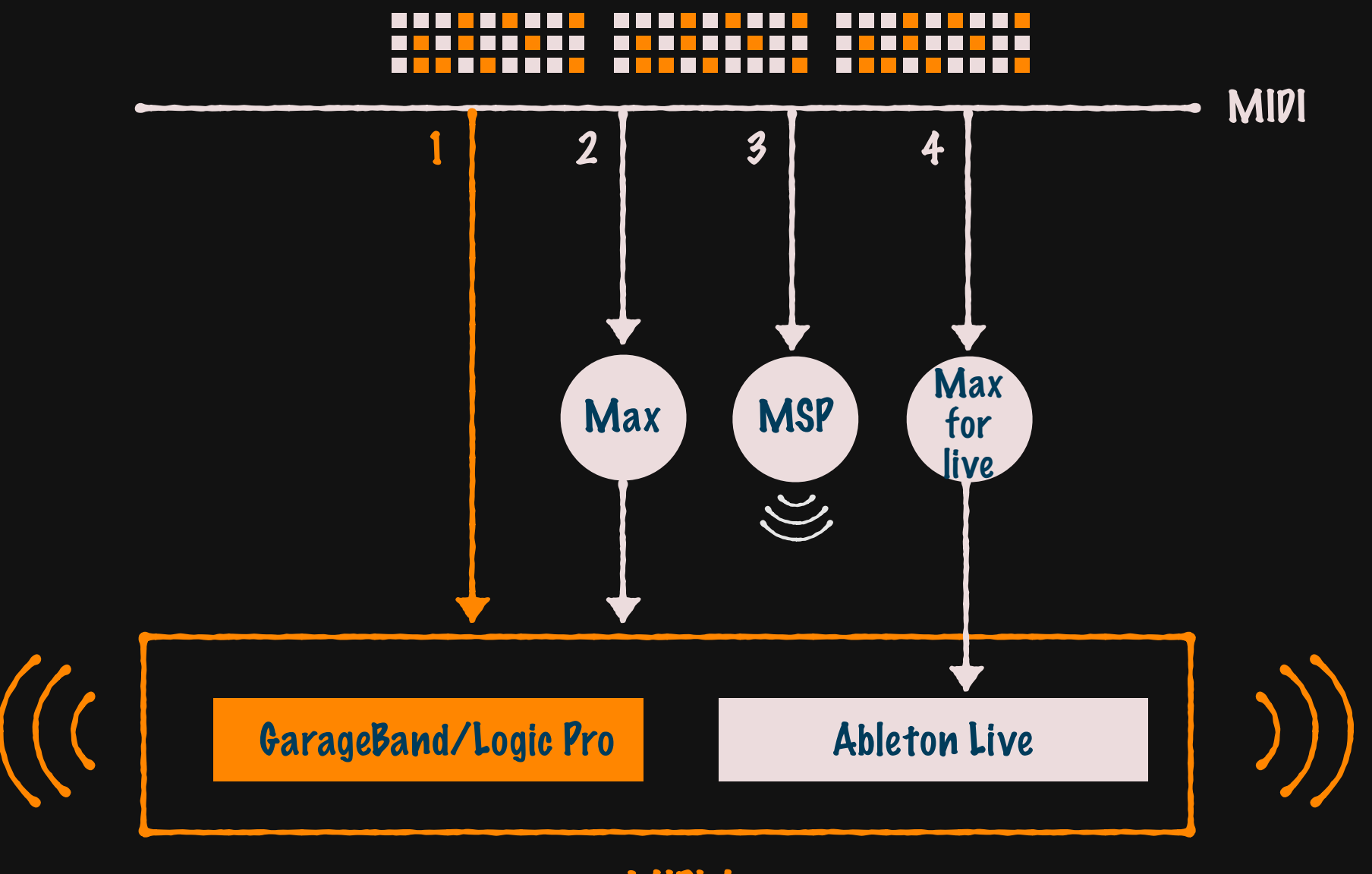

MIDI Apps

#### **Making Sound**

# 1.1 GarageBand / Logic Pro

#### 新建工程 - 选择 Keyboard Collection

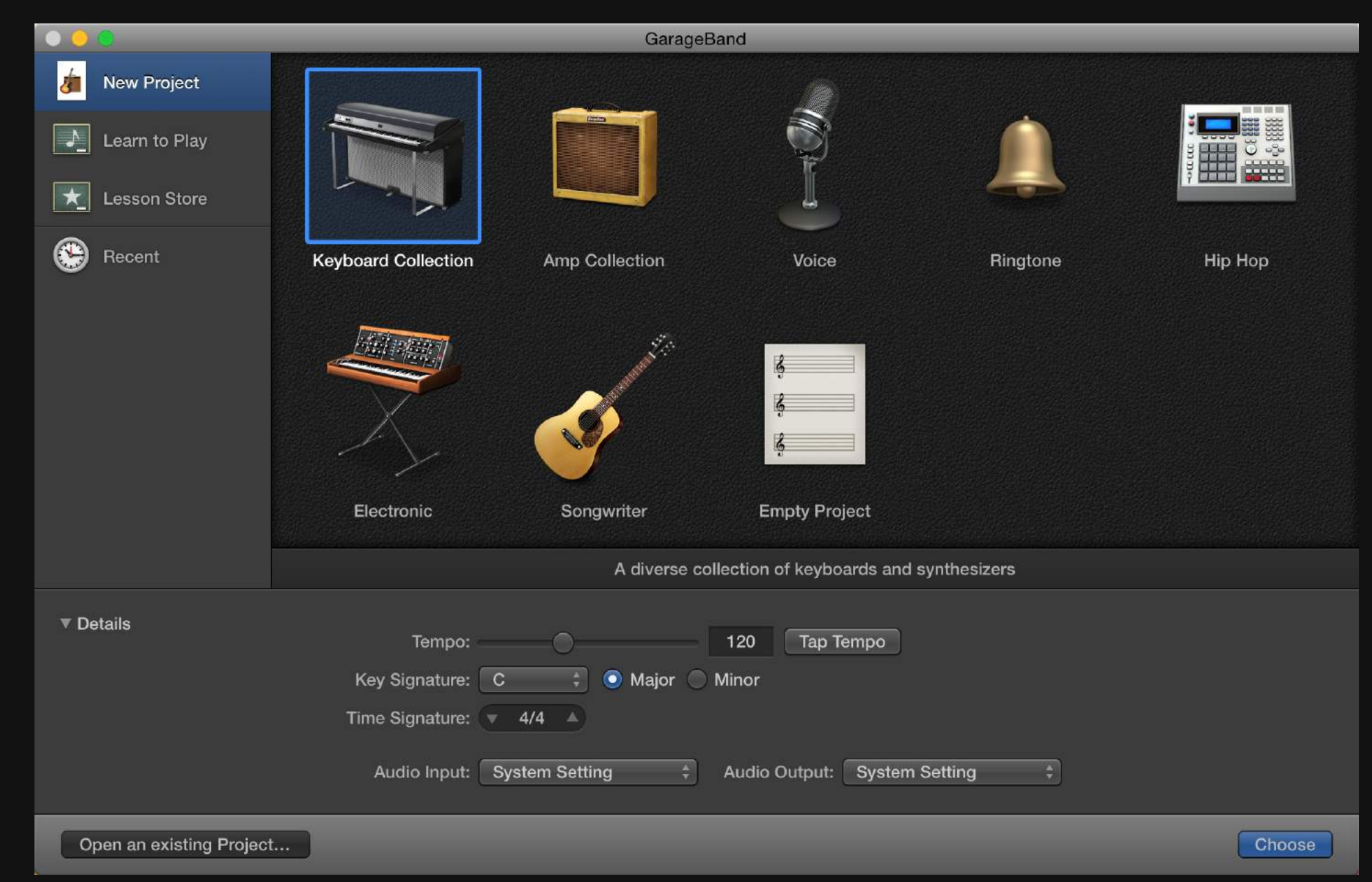

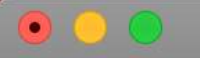

🗯 Untitled - Tracks

|                        | <b>?</b> *- |              | 16   |                         | beat div tick             | 120<br>bpm | C maj<br>key sign | /4<br>lature | ¢ /     | // »      | 2         |
|------------------------|-------------|--------------|------|-------------------------|---------------------------|------------|-------------------|--------------|---------|-----------|-----------|
|                        | rary        | +            | Play | list                    |                           |            | 2                 | 3            | 4<br>   |           |           |
|                        |             |              |      | 4                       | Fingerstyle Bass          |            |                   |              |         |           |           |
|                        |             |              |      |                         | Classic Electric F<br>🛒 ଜ | Piano      |                   |              |         |           |           |
|                        | outia       | ue 808       |      |                         | Tonewheel Orgar<br>🛒 ດ    | n          |                   | ,C           |         |           |           |
| Q- Search Library      |             |              | D    |                         | Boutique 808<br>🛒 ດ       |            |                   | ,<br>R       |         |           |           |
| Bass                   | ►           | After Party  |      | Ę                       | 80s Sync Lead<br>🛒 ດ      | _          |                   | C            |         |           |           |
| Drum Kit               | ►           | Beat Machine |      |                         | Austic Males I as         |            |                   | R            |         |           |           |
| Electronic Drum Kit    | ►           | Big Room     |      | $\overline{\mathbf{v}}$ | Arctic Noise Lea          | a          |                   |              |         |           |           |
| Guitar                 |             | Boutique 78  |      | ~>                      | <b>X</b> 60               | -          |                   | R            |         |           |           |
| Mallet                 | ►           | Boutique 808 |      | 4                       | Dream Voice               |            |                   | ÷).          |         |           |           |
| Orchestral             | ►           | Crate Digger |      | ~                       | <b>%</b>                  |            |                   | J.<br>B      |         |           |           |
| Piano                  | ►           | Deep Tech    |      |                         |                           |            |                   |              |         |           |           |
| Synthesizer            | ►           | Dub Smash    |      | Ø                       | Master Compa              | are        | Con               | itrols       | EQ      | Smart     | Control   |
| Vintage B3 Organ       | ►           | Electro Bump |      |                         |                           |            |                   |              |         |           |           |
| Vintage Clav           | ►           | Epic Electro |      |                         |                           | 1          | MIX               |              |         | N         | IASTER    |
| Vintage Electric Piano | ►           | Gritty Funk  |      |                         | KICK                      | SNARE      | HI-HAT            | PERG         | CUSSION | TONE      | DISTORTIO |
| Arpeggiator            |             | Indie Disco  |      |                         | × v                       | XX         |                   | Y            |         |           |           |
|                        |             | Major Crush  |      |                         | 1 1 1                     |            |                   |              | t       | 111       |           |
|                        |             | Modern Club  |      |                         | $\sim$                    | $\sim$     | X                 | 7            | $\prec$ |           | ×         |
|                        |             | Neon         |      |                         | SYNTH BASS                | том        | CYMBAL            | co           | WBELL   | COMPRESSO | R DELAY   |
|                        |             | Pile Driver  |      |                         | TY                        |            |                   | Y            | T       |           |           |
| Instrument Library     |             | Seismic      |      |                         | LL I                      | J          | Z.                | X            | F       | 11        | 11        |
|                        |             | Silverlake   |      |                         |                           | ~          |                   | -            | -       |           |           |
|                        |             | Delete Save  |      |                         |                           |            |                   |              |         |           |           |

**Making Sound** 

## 1.1 GarageBand / Logic Pro

#### Suggestion

GB 自动匹配和更新 MIDI IN

MIDI 只匹配当前选中的单个音源

需要手动切换不同音源

调节 Smart Control 的参数

在基本音源上产生多种变化和效果

**Making Sound** 

**1.2 Ableton Live** 

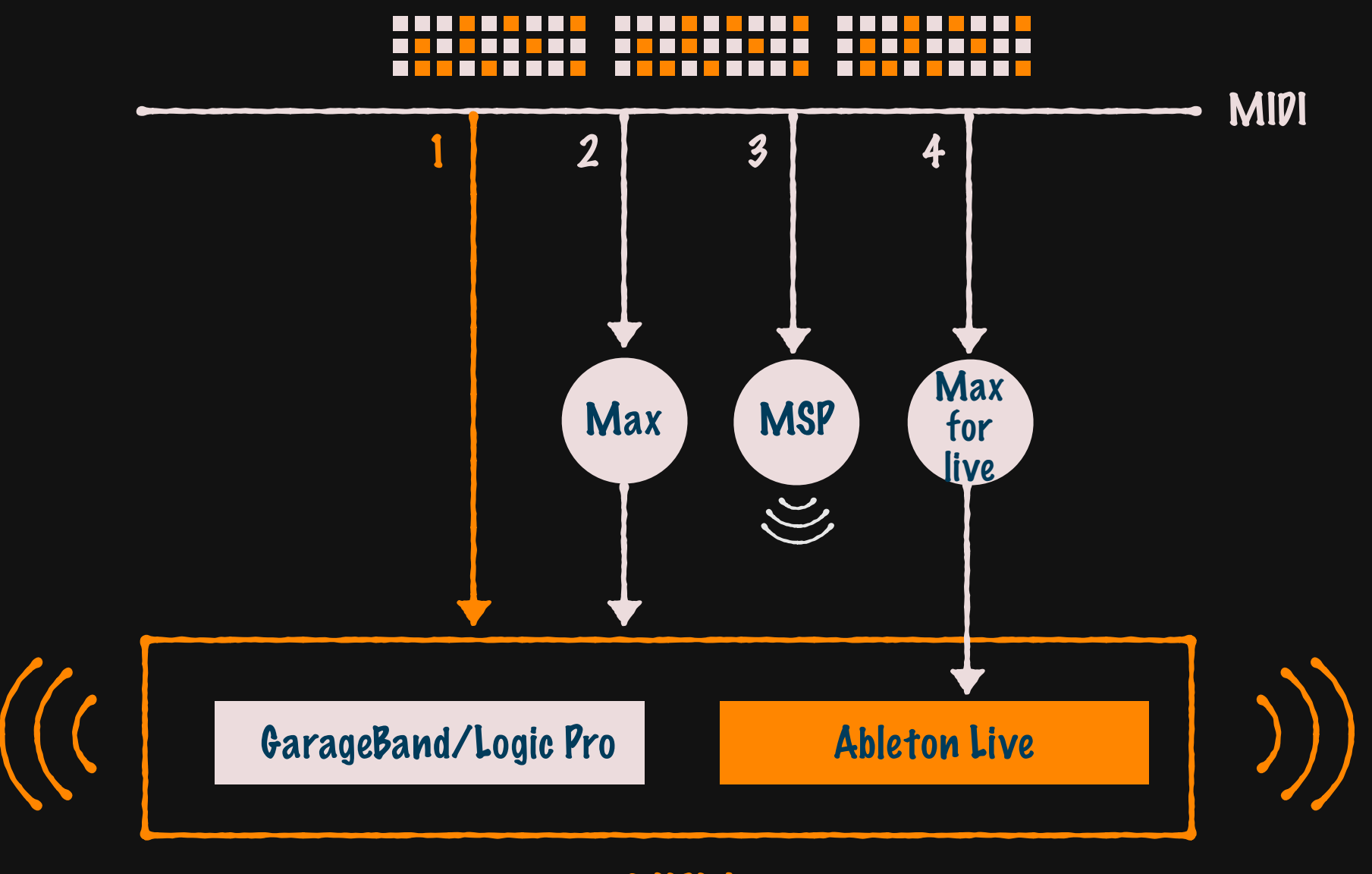

MIDI Apps

**Making Sound** 

### **1.2 Ableton Live**

# 下载 安装 破解 网盘上选择 Mac/PC 版本 安装前先看破解视频 破解不成功重启电脑试一下

### 界面介绍

课上讲基本的面板和功能

需要深入了解的请看网盘里的中/英教程

TAP 79.51 IIII IIII 4 / 4 100% OO • 1 Bar •

← O NEW

00

~ 🖉 🖷

KEY

MIDI 7% D

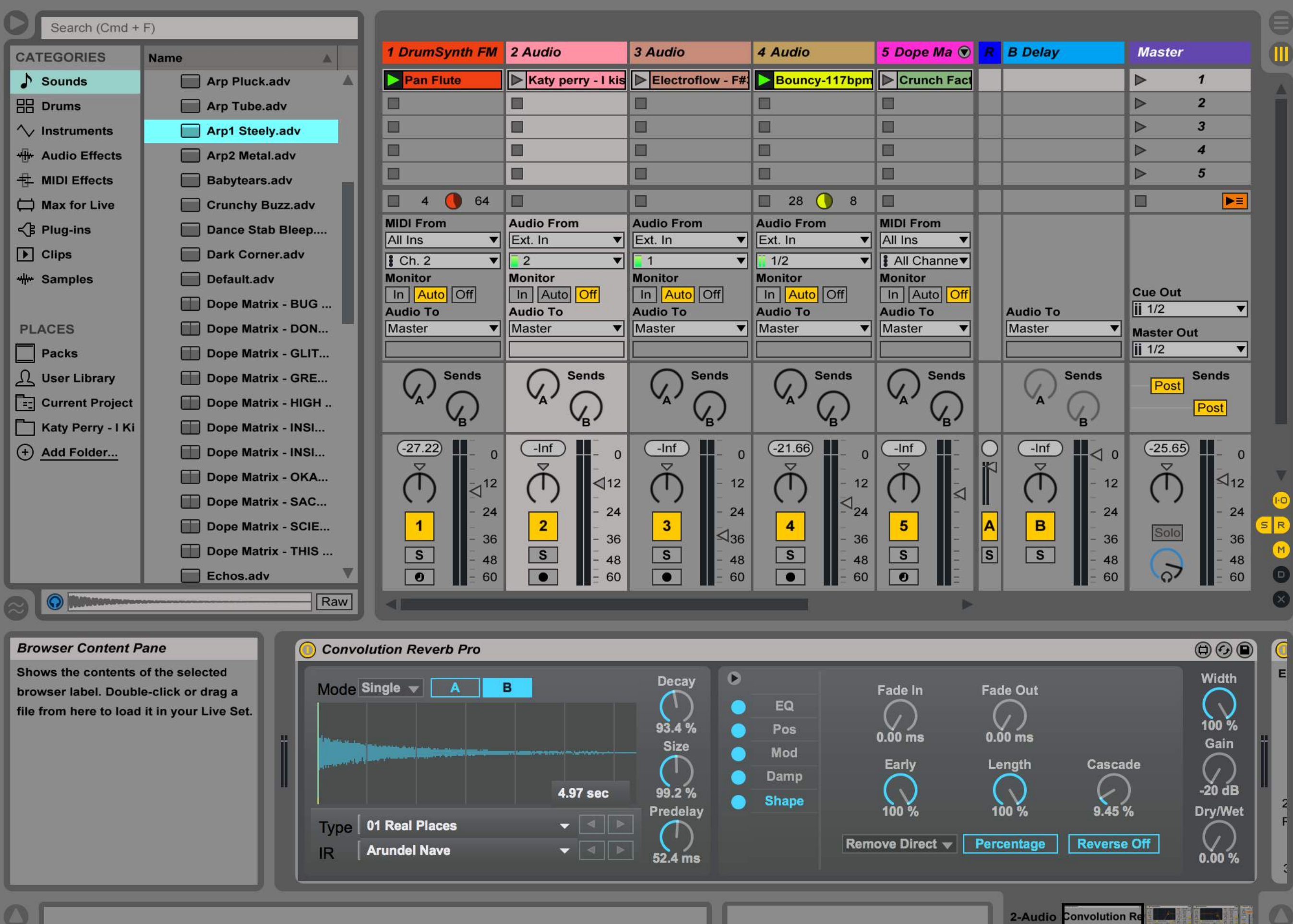

55.4.

3

....

#### **Making Sound**

## **1.2 Ableton Live**

### CATEGORIES

#### Sounds Drums Instruments

MIDI 只是信息, 添加乐器或音源 才可以发声

.adv/.adg 文件为 Live 预制的各类音源和 乐器,配合 MIDI 发声

#### **Clips Samples Drums**

.wav/.alc/.aif 文件可以直接当做 Audio 使用

#### Audio & MIDI Effects

强大的效果器,为 audio & MIDI 增强效果

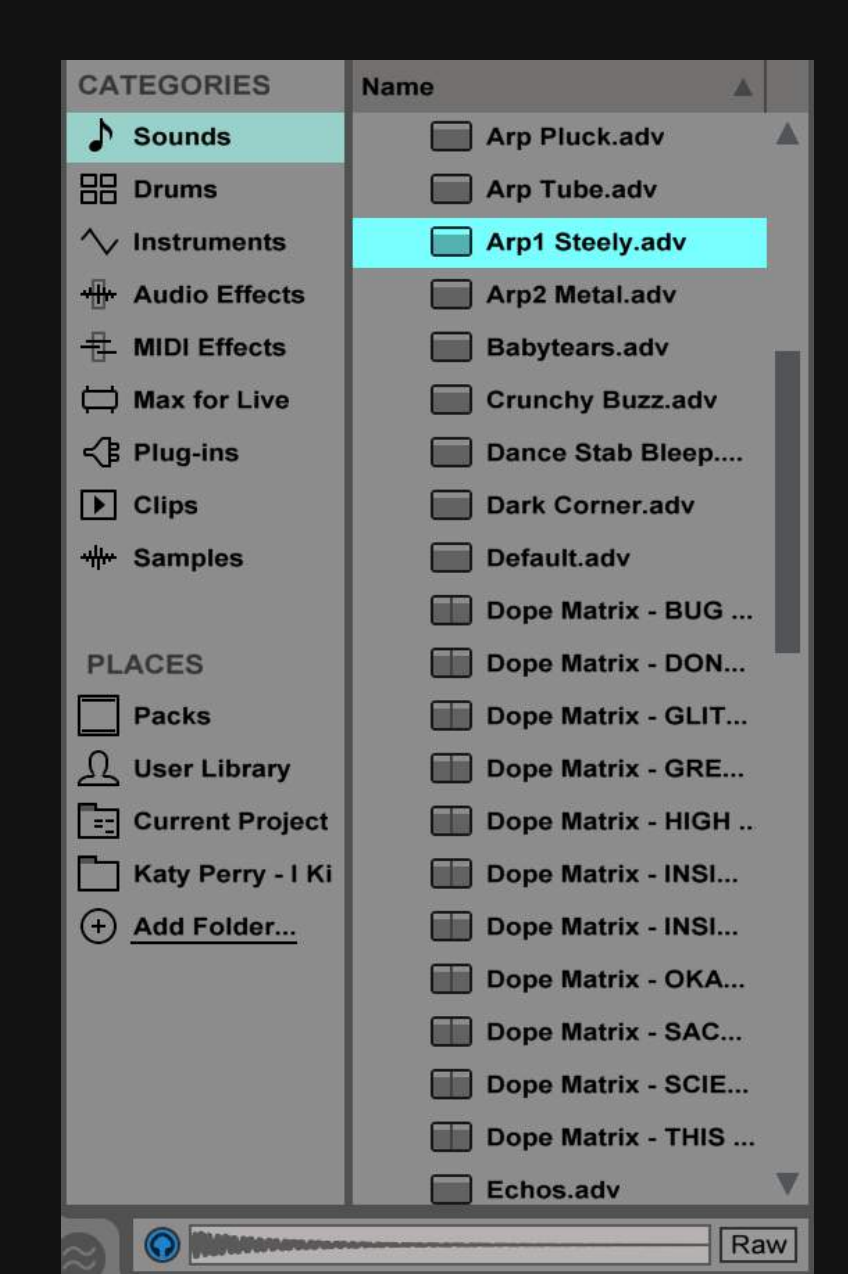

**Making Sound** 

## **1.2 Ableton Live**

## 拓展音源

#### 导入音源和效果器到 PLACES 面版

网盘上的多种音源系列,下载后导入

电子素材 风格素材 舞曲包

**MIDI Vocals** 

#### **Making Sound**

## **1.2 Ableton Live**

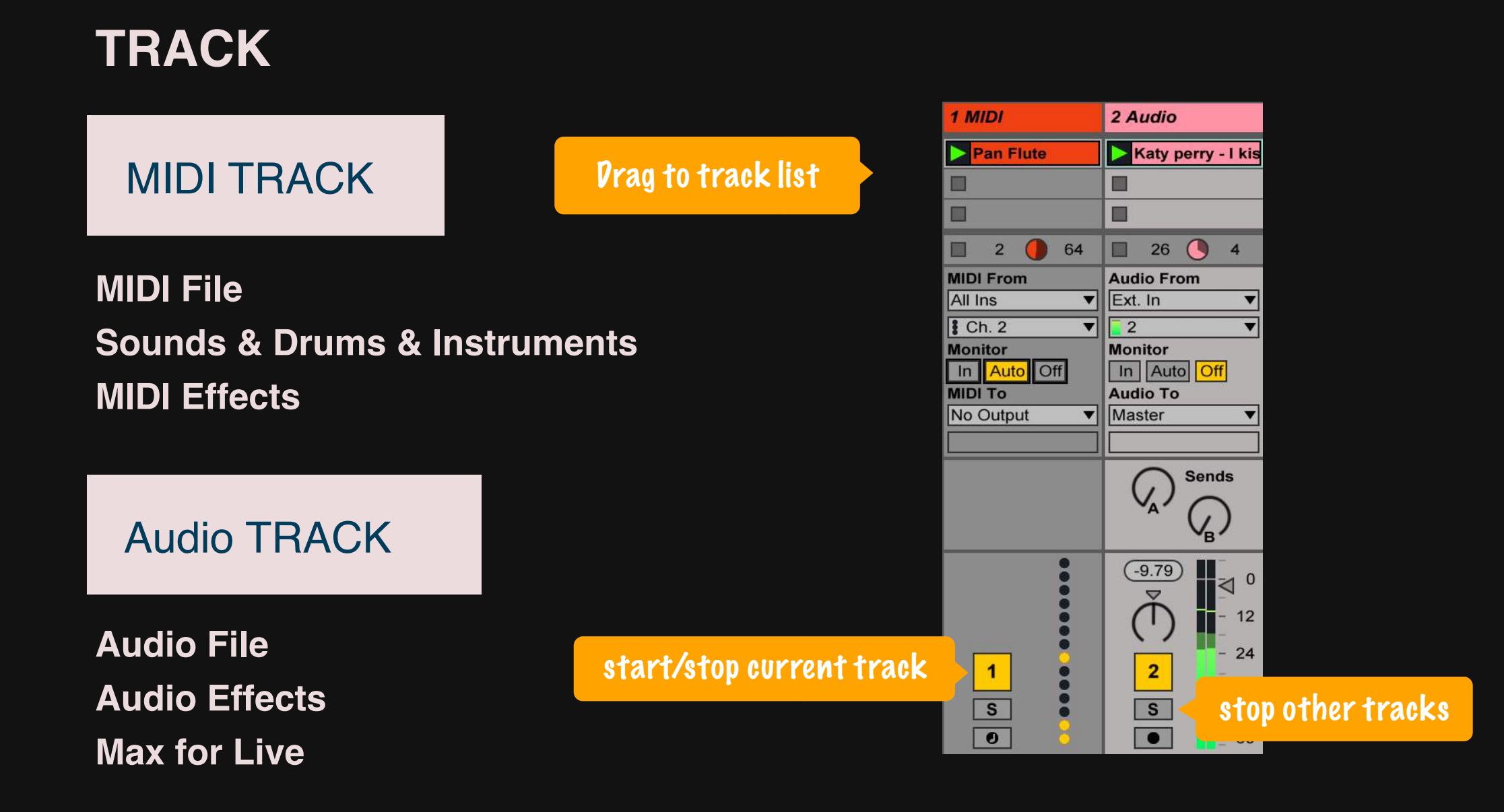

#### **Making Sound**

## **1.2 Ableton Live**

## MIDI 配置

|                                                                                                    |     |                                                            | Preferences                                                                                                    |
|----------------------------------------------------------------------------------------------------|-----|------------------------------------------------------------|----------------------------------------------------------------------------------------------------|
| 管理电脑上的 MIDI IN & OUT                                                                                                    |     | Look<br>Feel                                               | Control Surface     Input     Output       1     RemoteSL     ▼     SL MkII (Port 2)     ▼     SL MkII (Port 2)     ▼                                                                                                    |
| Track: On/Off MIDI Port<br>Remote: Mapping 时需要打开                                                                                                    | Tab | Audio<br>MIDI<br>Sync<br>File<br>Folder<br>Library         | 2       None       ▼       None       ▼       Dump         3       None       ▼       None       ▼       Dump         4       None       ▼       None       ▼       Dump         4       None       ▼       None       ▼       Dump         5       None       ▼       None       ▼       Dump         6       None       ▼       None       ▼       Dump         Takeover Mode       None       ▼        |
| MIDI Studio  Default  Default  Configuration  Add Device Remove Device Show Info Resc  Mini  SL Mkl  SL Mkl  S |     | Record<br>Warp<br>Launch<br>CPU<br>Licenses<br>Maintenance | MIDI PortsTrackSyncRemote>Input:IAC Driver (Bus 1)OnOffOff>Input:Launchpad MiniOnOffOn>Input:SL MkII (Port 1)OnOffOn>Input:RemoteSL Input (SL MkII (Port 2))OnOffOn>Input:from Max 1OnOffOn>Input:from Max 2OffOffOff>Output:IAC Driver (Bus 1)OffOffOff>Output:Launchpad MiniOffOffOff>Output:SL MkII (Port 1)OnOnOff>Output:SL MkII (Port 1)OnOnfOff>Output:RemoteSL Output (SL MkII (Port 2))OffOffOff |
|                                                                                                    |     |                                                            | <ul> <li>▷ Output: to Max 1</li> <li>○ Off ○ Off ○ Off</li> <li>○ Output: to Max 2</li> <li>○ Off ○ Off ○ Off</li> </ul>                                                                                                    |

#### Live > Preferences > MIDI Sync

**Making Sound** 

## **1.2 Ableton Live**

#### **MIDI Mapping**

#### MIDI Note 控制 Live 里的一切

包括:

**MIDI/Audio Track** 

Command

Devices

• • •

原理: Note 映射为指令

Note 和界面中的可控元素关联起来

| D | MIDI Mappings |                 |            |     |         |
|---|---------------|-----------------|------------|-----|---------|
| с | Note/Control  | Path            | Name       | Min | Max     |
| 1 | Note A-1      | 8-Audio   Mixer | Speaker On |     | а.<br>С |
| 1 | Note C#-2     | 2-Audio         | Slot 1     |     |         |

Note C#-2 对应指令 Track 2-Audio 当 MIDI IN 为 Note C#-2 时 播放 2-Audio

#### **Making Sound**

Mapping Button

**1.2 Ableton Live** 

## **MIDI Mapping - HOW TO DO**

1

#### MIDI Sync: 打开 Remote

|   |        | MIDI Ports         | Track | Sync | Remote |
|---|--------|--------------------|-------|------|--------|
| ⊳ | Input: | IAC Driver (Bus 1) | On    | Off  | Off    |
| ⊳ | Input: | Launchpad Mini     | On    | Off  | On     |
| ⊳ | Input: | SL MkII (Port 1)   | On    | Off  | On     |

# 配置好自己的 LIVE Project 选好自己想要的音轨和效果器

进入 MIDI Mapping 模式 点击最右上角的 MIDI 按钮

4

5

3

#### **选中任意一个想用 MIDI 控制的控件** 所有带紫色遮罩都是可以映射的

- 发送 MIDI 消息,匹配最近收到的 Note
- 所有带紫色遮罩都是可以映射的,映射的结果 显示在 Mappings 列表里
- 完成后退出 Mapping 模式 再点一下 MIDI 按钮,一定记得退出

| 00 • 1 Bar •                                                                                  | • 16 4                                                     | 3 +                                                     | ~ + 0 N                                                                                                    | w                   | ~ [].       |         | A T KE                                                   | MID                                                           | 7%                                         | D |
|-----------------------------------------------------------------------------------------------|------------------------------------------------------------|---------------------------------------------------------|----------------------------------------------------------------------------------------------------|---------------------|-------------|---------|----------------------------------------------------------|---------------------------------------------------------------|--------------------------------------------|---|
|                                                                                               |                                                            |                                                         |                                                                                                    |                     |             |         |                                                          |                                                               |                                            |   |
| 1 DrumSynth FM                                                                                | 2 Audio                                                    | 3 Audio                                                 | 4 Audio                                                                                                    | 5 Dope Ma 🕤         | 180 Somet 🐨 | R       | B Delay                                                  | Master                                                        |                                            | m |
| Pan Flute                                                                                     | Katy perry - I kis                                         | Electroflow - F#                                        | Bouncy-117bpm                                                                                                    | Crunch Fact         | Crunch Fact |         |                                                          |                                                               | 1                                          | - |
|                                                                                               |                                                            |                                                         |                                                                                                    |                     |             |         |                                                          |                                                               | 2                                          |   |
|                                                                                               |                                                            |                                                         |                                                                                                    |                     |             | -       |                                                          | ⊳                                                             | 3                                          |   |
|                                                                                               |                                                            |                                                         |                                                                                                    |                     |             |         |                                                          |                                                               | 4                                          |   |
|                                                                                               |                                                            |                                                         |                                                                                                    |                     |             | -       |                                                          |                                                               | 5                                          |   |
| 1 64                                                                                          | -                                                          | -                                                       |                                                                                                    |                     | -           |         |                                                          |                                                               |                                            |   |
| MIDI From                                                                                     | Audio From                                                 | Audio From                                              | Audio From                                                                                                    | MIDI From           | MIDI From   | -       |                                                          |                                                               |                                            |   |
| All Ins 🔻                                                                                     | Ext. In 🔻                                                  | Ext. In 🔻                                               | Ext. In 🔻                                                                                                    | All Ins 🔻           | All Ins 🔻   |         |                                                          |                                                               |                                            |   |
| Ch. 2 🔻                                                                                       | 2 🔻                                                        | 1                                                       | 1/2 🔻                                                                                                    | All Channev         | All Channe  |         |                                                          |                                                               |                                            |   |
| Monitor                                                                                       | Monitor                                                    | Monitor                                                 | Monitor                                                                                                    | Monitor             | Monitor     |         |                                                          |                                                               |                                            |   |
| In Auto Off                                                                                   | In Auto Off                                                | In Auto Off                                             | In Auto Off                                                                                                    | In Auto Off         | In Auto Off |         |                                                          | Cue Out                                                       |                                            |   |
| Audio To                                                                                      | Audio To                                                   | Audio To                                                | Audio To                                                                                                    | Audio To            | Audio To    |         | Audio To                                                 | 112                                                           |                                            |   |
| Master                                                                                        | Master                                                     | Master                                                  | Master                                                                                                    | Master              | Master      |         | Master                                                   | Master Ou                                                     | it 💌                                       |   |
| Sande                                                                                         | - Sanda                                                    | O Sonda                                                 | C Sands                                                                                                    | - Sanda             | O Sands     | -       | C Sonde                                                  |                                                               | Sonde                                      |   |
|                                                                                               |                                                            |                                                         |                                                                                                    |                     |             |         |                                                          | Post                                                          | Post                                       |   |
| <ul> <li>- 0</li> <li>- 11</li> <li>- 24</li> <li>- 36</li> <li>- 48</li> <li>- 60</li> </ul> | -Inf<br>↓ - 0<br>↓ 12<br>- 24<br>- 36<br>5<br>- 48<br>- 60 | -Inf<br>↓ = 0<br>- 12<br>- 24<br>3<br>5<br>- 48<br>- 60 | $\begin{array}{c} 20.24 \\ \hline \\ 0 \\ \hline \\ 4 \\ \hline \\ 5 \\ \hline \\ 6 \\ \hline \\ \end{array} = \begin{array}{c} 0 \\ -12 \\ -24 \\ -36 \\ -48 \\ -60 \end{array}$ | -Inf<br>5<br>8<br>0 |             | ○ ↓ ▲ s | -Inf<br>↓ 0<br>↓ 12<br>- 12<br>- 24<br>- 36<br>5<br>- 60 | (19.64)<br>()<br>()<br>()<br>()<br>()<br>()<br>()<br>()<br>() | - 0<br>⊲12<br>- 24<br>- 36<br>- 48<br>- 60 |   |
|                                                                                               |                                                            |                                                         |                                                                                                    |                     |             |         |                                                          |                                                               |                                            |   |
| Convolution                                                                                   | Reverb Pro                                                 |                                                         |                                                                                                    |                     |             |         |                                                          |                                                               | 000                                        |   |
| Mode Single                                                                                   | A B                                                        |                                                         | Decay<br>93.4 %<br>Size                                                                                                    | EQ<br>Pos<br>Mod    | Ì           | 0       |                                                          | ٦                                                             | Width<br>100 %<br>Gain                     | E |
|                                                                                               |                                                            | 4.97 sec                                                | 99.2 % O Si                                                                                                    | amp<br>hape         |             |         |                                                          |                                                               | -20 dB                                     | 2 |
| Type 01 Rea                                                                                   | al Places                                                  |                                                         | $\bigcirc$                                                                                                    |                     | Rate        | Amo     | ount Normal                                              |                                                               | $\bigcirc$                                 | F |

6

TAP 79.51 III 111 4 / 4 100% O • 1 Bar •

16.4.3 🕨  🔗 🗲 🛛 NEW

~ 🗔 ~

🖉 🛄 KEY – MIDI 7%

D -

|   | MIDI Mappings | MIDI IN 收到         | Note C#-2  |
|---|---------------|--------------------|------------|
| с | Note/Control  | Pa h               | Name       |
| 1 | Note A-1      | 7-Audio   Mixer    | Speaker On |
|   | Note C#-2     | 2-Audio            | Slot 1     |
| 1 | Note C-2      | 3-Audio            | Slot 2     |
| 1 | Note C2       | 2-Audio   Convolut | Gain       |
| 1 | Note C6       | 2-Audio   Convolut | Mod Rate   |
| 1 | Note D#-2     | 5-Dope Matrix - C  | Slot 1     |
| 1 | Note D-2      | 4-Audio            | Slot 1     |
| 1 | Note E-1      | 3-Audio   Mixer    | Speaker On |
| 1 | Note E-2      | 180 Something      | Slot 1     |
| 1 | Note E3       | 2-Audio   Convolut | Dry/Wet    |
| 1 | Note E7       | 2-Audio   Convolut | Mod Amount |
| 1 | Note F#-1     | 4-Audio   Mixer    | Speaker On |
| 1 | Note F-1      | 2-Audio   Mixer    | Speaker On |
| 1 | Note F-2      | 7-Audio            | Slot 1     |
| 1 | Note G#-1     | 180 Something   M  | Speaker On |
| 1 | Note G#0      | 2-Audio   Convolut | Width      |
| 1 | Note G#4      | 2-Audio   Convolut | Predelay   |
| 1 | Note G-1      | 5-Dope Matrix - C  | Speaker On |
|   |               |                    |            |

| Image: Property of the property of the property               |                                                                         |                                                                                                    |                                                                     |                                                               |       |                                                             |                                                                 |  |
|----------------------------------------------------------------------------------------------------|-------------------------------------------------------------------------|----------------------------------------------------------------------------------------------------|---------------------------------------------------------------------|---------------------------------------------------------------|-------|-------------------------------------------------------------|-----------------------------------------------------------------|--|
| Marce of the second second                | 1 Dr th FM                                                              | 2 Audio                                                                                                    | 3 Audio                                                             | 4 Audio                                                       | 5 L R | B Delay                                                     | Master                                                          |  |
| $\begin{array}{c c c c c c c c c c c c c c c c c c c $                                                                                                    | Mapping                                                                 | Katy perr 1/C#-2                                                                                                    | Electroflow - F#                                                    | Bouncy-11 1/D-2                                               |       |                                                             | ▶ 1                                                             |  |
| indexindex                                                                                                    |                                                                         |                                                                                                    | 1/C-2                                                               |                                                               |       |                                                             | ⊳ 2                                                             |  |
| 1       64       Image: Second second second                                 |                                                                         |                                                                                                    |                                                                     |                                                               |       |                                                             | ⊳ 3                                                             |  |
| 1       64       1       1       8       8       1       1       1       1       1       1       1       1       1       1       1       1       1       1       1       1       1       1       1       1       1       1       1       1       1       1       1       1       1       1       1       1       1       1       1       1       1       1       1       1       1       1       1       1       1       1       1       1       1       1       1       1       1       1       1       1       1       1       1       1       1       1       1       1       1       1       1       1       1       1       1       1       1       1       1       1       1       1       1       1       1       1       1       1       1       1       1       1       1       1       1       1       1       1       1       1       1       1       1       1       1       1       1       1       1       1       1       1       1       1       1       1       1                                                                                                    |                                                                         | ■ 述甲                                                                                                    |                                                                     |                                                               |       |                                                             | ▶ 4                                                             |  |
| Image: series of the series of the series | 1 🥚 64                                                                  |                                                                                                    |                                                                     | 8 🕘 8                                                         |       |                                                             |                                                                 |  |
| MIDI From       Audio From       Audio From       Audio From       MIL         All Ins       Ext. In       Ext. In       Ext. In       I       I       <                                                                                                    |                                                                         |                                                                                                    |                                                                     |                                                               |       |                                                             |                                                                 |  |
| All InsExt. InExt. InExt. InAllI Ch. 2211/2IMonitorInAudio OffInAudio OffIn Auto OffAudio ToMatterMasterMaster </td <td>MIDI From</td> <td>Audio From</td> <td>Audio From</td> <td>Audio From</td> <td>MIC</td> <td></td> <td></td> <td></td>                                                                                                    | MIDI From                                                               | Audio From                                                                                                    | Audio From                                                          | Audio From                                                    | MIC   |                                                             |                                                                 |  |
| Monitor       Monitor       Monitor       Monitor       Monitor       Mo         In Auto Off       Audio To       Master       Monitor       In Auto Off       Audio To       Master       Master                                                                                                    | All Ins                                                                 | Ext. In                                                                                                    |                                                                     | Ext. In ▼                                                     |       |                                                             |                                                                 |  |
| In Auto Off       In Auto Off       In Auto Off       In Auto Off       In Auto Off       Audio To         Audio To       Master       Master <td>Monitor</td> <td>Monitor</td> <td>Monitor</td> <td>Monitor</td> <td>Mo</td> <td></td> <td></td> <td></td>                                                                                                    | Monitor                                                                 | Monitor                                                                                                    | Monitor                                                             | Monitor                                                       | Mo    |                                                             |                                                                 |  |
| Audio To<br>MasterAudio To<br>MasterAudio To<br>MasterAudio To<br>MasterAudio To<br>MasterAudio To<br>MasterAudio To<br>MasterMaterMaterMasterMaster                                                                                                    | In Auto Off                                                             | In Auto Off                                                                                                    | In Auto Off                                                         | In Auto Off                                                   | In    |                                                             | Cue Out                                                         |  |
| MasterMasterMast                                                                                                    | Audio To                                                                | Audio To                                                                                                    | Audio To                                                            | Audio To                                                      | Auc   | Audio To                                                    | <u>III 1/2</u> ▼                                                |  |
| $ \begin{array}{ c c c c c c c c c c c c c c c c c c c$                                                                                                    | Master                                                                  | Master                                                                                                    | Master                                                              | Master                                                        | Ma    | Master                                                      | Master Out                                                      |  |
| SendsSendsSendsSendsSendsSendsSendsSendsSendsSendsSendsSendsSendsPostSends-8.95-0-1nf-0-1nf-0-20.24-0-120-1120-1120-1120-1120-1120-1120-1120-1120-1120-11200-112000000000000000000000000000000000000000000000000000000000000000000000000000000000000000000000000000000000000000000000000000000000000000000000000 <t< td=""><td></td><td></td><td></td><td></td><td></td><td></td><td><u>ii</u> 1/2 ▼</td><td></td></t<>                                                                                                    |                                                                         |                                                                                                    |                                                                     |                                                               |       |                                                             | <u>ii</u> 1/2 ▼                                                 |  |
| -8.95       0       -Inf       0       -Inf       0       -Inf       0       -Inf       0       -Inf       0       0       0       0       0       0       0       0       0       0       0       0       0       0       0       0       0       0       0       0       0       0       0       0       0       0       0       0       0       0       0       0       0       0       0       0       0       0       0       0       0       0       0       0       0       0       0       0       0       0       0       0       0       0       0       0       0       0       0       0       0       0       0       0       0       0       0       0       0       0       0       0       0       0       0       0       0       0       0       0       0       0       0       0       0       0       0       0       0       0       0       0       0       0       0       0       0       0       0       0       0       0       0       0       0       0       0                                                                                                    | Sends                                                                   | Sends                                                                                                    | Sends                                                               | Sends                                                         | C     | Sends                                                       | Post Post                                                       |  |
|                                                                                                    | -8.95<br>-8.95<br>- 0<br>- 12<br>- 24<br>- 24<br>- 36<br>- 48<br>0 - 60 | -Inf<br>-Inf<br>-Inf | -Inf<br>- 0<br>- 12<br>- 24<br>- 24<br>- 24<br>- 36<br>- 48<br>• 60 | (-20.24)<br>→ 12<br>→ 12<br>→ 24<br>→ 36<br>S<br>→ 48<br>→ 60 |       | -Inf<br>↓ 0<br>↓ 12<br>- 12<br>- 24<br>- 36<br>- 48<br>- 60 | (-19.64)<br>↓ 0<br>↓ 12<br>- 24<br>Solo<br>- 36<br>- 48<br>- 60 |  |

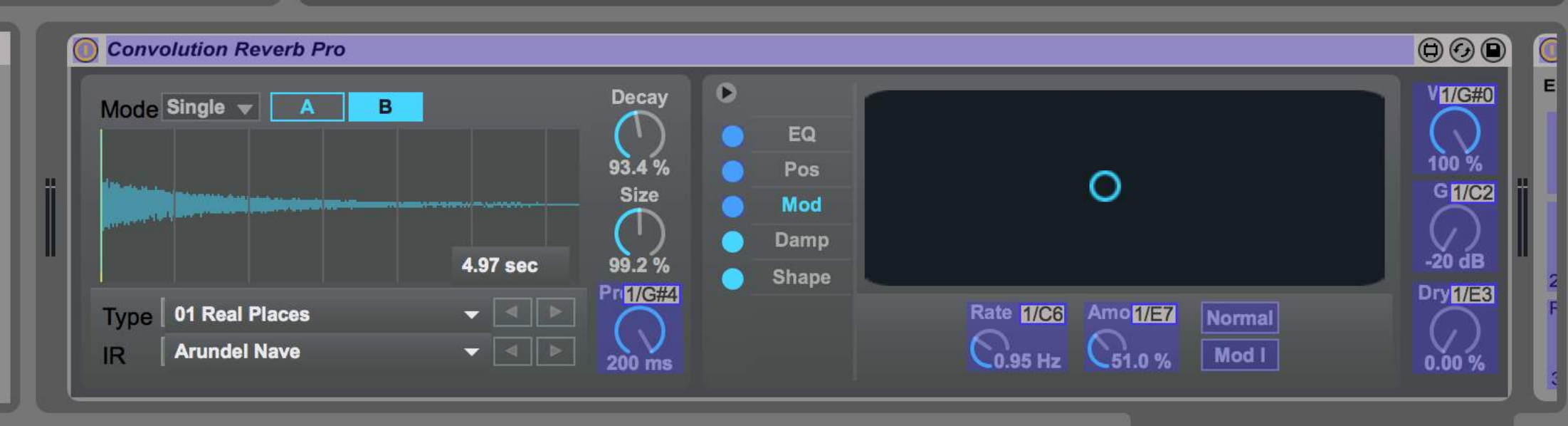

2-Audio Convolution Re

**Making Sound** 

**Live Performance: Poker Face** 

1. 多人协同完成EDM的现场演出

2. 每人分配一个声部,自由选择音色

3. 在 Arduino IDE 里编码 MIDI 乐谱

4. 使用数字传感器触发旋律, 模拟传感器控制音量

5. 在设定好的 Cue 点触发旋律

6. 用对应的方式演绎音符的强度

# Poker Face 总谱

|    |                                                                                                    |                               | _                | _                                  | _ | _ | _   | _   | g pok | erface - Ti | racks | _             | _     | _      | _  | _        | _         | _             | _                                                                                                    | _           | _     | _          |
|----|----------------------------------------------------------------------------------------------------|-------------------------------|------------------|------------------------------------|---|---|-----|-----|-------|-------------|-------|---------------|-------|--------|----|----------|-----------|---------------|----------------------------------------------------------------------------------------------------|-------------|-------|------------|
| t  | Ec                                                                                                    | lit v Functions v View v      | 1 🕅              | ) ( <b>)</b> [ <b>)</b> [ <b>)</b> |   |   |     |     | k     | • + •       |       |               | Snap: | Smart  |    | Drag:    | No Overla | p 🗧 🕂         | ) The second second sec | <b>\$\$</b> |       | · (1)      |
| (+ | • (•                                                                                                    | D                             |                  | 1 2<br>Marker 1                    | 3 | 4 | 5 6 | 6 7 | 7 8   | 9           | 10    | <b>11</b><br> | 12    | 13 14  | 15 | 16       | 17        | 18  19        | 20                                                                                                    | ) 21        | 22    | 23         |
| 1  |                                                                                                    | Steinway Grand Piano [1]      | $O_{\mathbf{r}}$ | Poker face                         |   |   |     |     |       |             |       |               |       |        |    |          |           | nusinanusian) | an an                                                                                                    | ennunun     | # # # | 1 # 9 ARRI |
| 2  | 2                                                                                                    | Vintage Synth Bass [1]        | Ò,               | Poker face                         |   |   |     |     |       |             |       |               |       | ······ |    | <u>-</u> | · · · · · |               |                                                                                                    |             |       |            |
| 3  | , da                                                                                                    | String Ensemble [1]           |                  | Poker face<br>49                   |   |   |     |     |       |             |       |               |       |        |    |          |           |               |                                                                                                    |             |       |            |
| 4  | N III                                                                                                    | Synth Flute - lead1 [1]       |                  | Poker face                         |   |   |     |     |       |             |       |               |       |        |    |          |           |               |                                                                                                    |             |       |            |
| 5  | Rest of the second second seco | Starlight Vox [1]             |                  | Poker face                         |   |   |     | _   |       |             |       |               |       |        |    |          |           |               |                                                                                                    |             |       |            |
| 6  | *                                                                                                    | Square Bells [1]<br>M S R     | Ö,               | Poker face<br>80                   |   |   |     |     |       |             |       |               |       |        |    |          |           |               |                                                                                                    |             |       |            |
| 7  |                                                                                                    | Airfield [1]                  | Ò,               | Poker face<br>122                  |   |   |     |     |       |             |       |               |       |        |    |          |           |               |                                                                                                    |             |       |            |
| 8  | X                                                                                                    | Massive Trance Pad [1]        | Ò,               | Poker face<br>90                   |   |   |     |     |       |             |       |               |       |        |    |          |           |               |                                                                                                    |             |       |            |
| 9  | X                                                                                                    | Analog Horns 1                | Ö,               | Poker face<br>63                   |   |   |     |     |       |             |       |               |       |        |    |          |           |               |                                                                                                    |             |       |            |
| 10 | N.                                                                                                    | SoCal [1]<br>M S R            | Ò,               | Poker face                         |   |   |     |     |       |             | :::   |               |       |        |    |          |           |               |                                                                                                    |             |       |            |
| 11 | 2                                                                                                    | Square Bells [1]              |                  | Poker face<br>80                   |   |   |     |     |       |             |       |               | ~     |        |    |          |           |               |                                                                                                    |             |       |            |
| 12 |                                                                                                    | Soft Square Lead [1]<br>M S R |                  | Poker face<br>87                   |   | · |     |     |       |             | -     |               |       |        |    |          |           |               |                                                                                                    |             |       |            |
| 13 | X                                                                                                    | Soft Saw Lead [1]             |                  | Poker face<br>81                   |   |   |     |     |       |             |       |               |       | ÷      |    |          |           |               |                                                                                                    |             |       |            |
| 14 | and services                                                                                                    | Clarinet Solo [1]<br>M S R    |                  | Poker face                         |   |   |     |     |       |             | ++    |               |       |        |    |          |           |               |                                                                                                    |             | Ť     |            |
| 15 |                                                                                                    | Boutique 808 GB [1]           |                  | Poker face                         |   |   |     |     |       |             |       |               |       |        |    |          |           |               |                                                                                                    |             |       |            |

声部

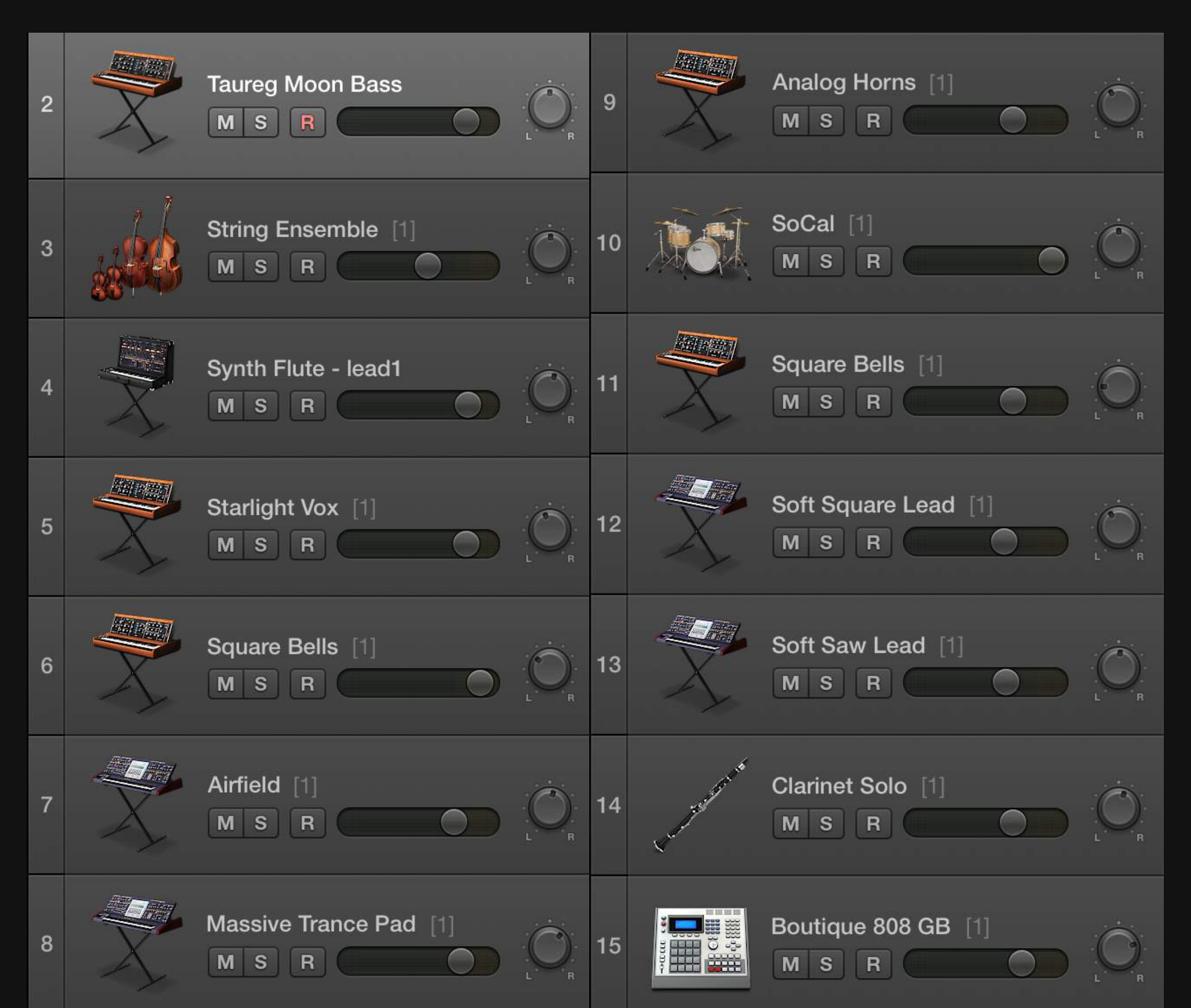

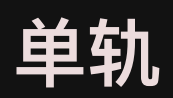

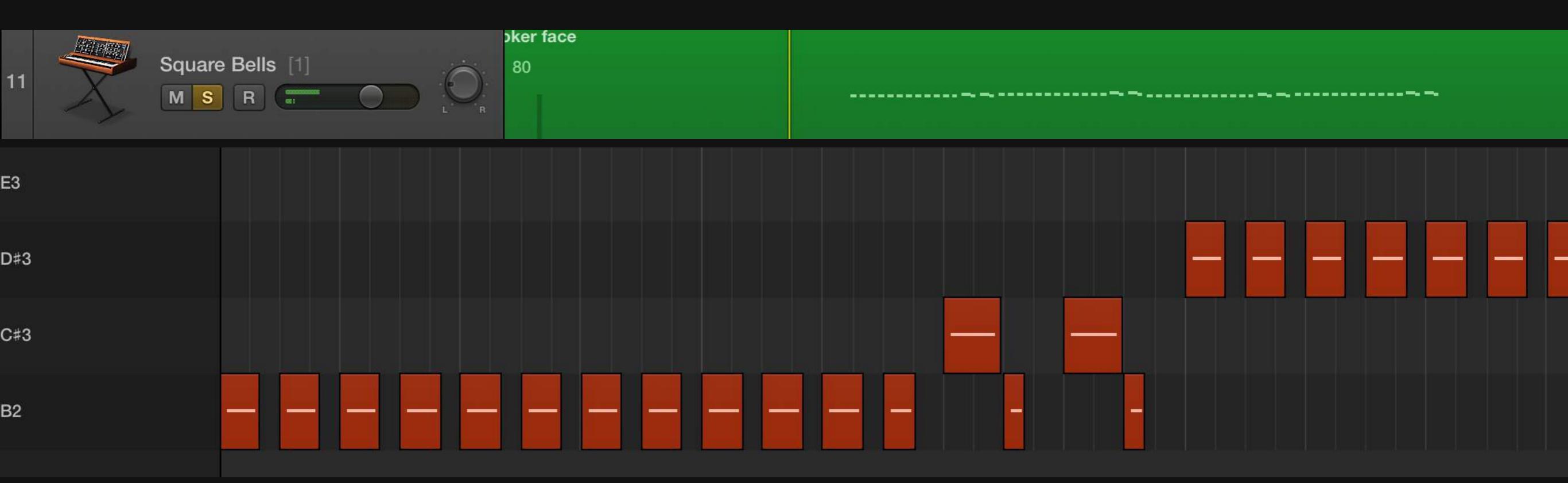

## Cue点

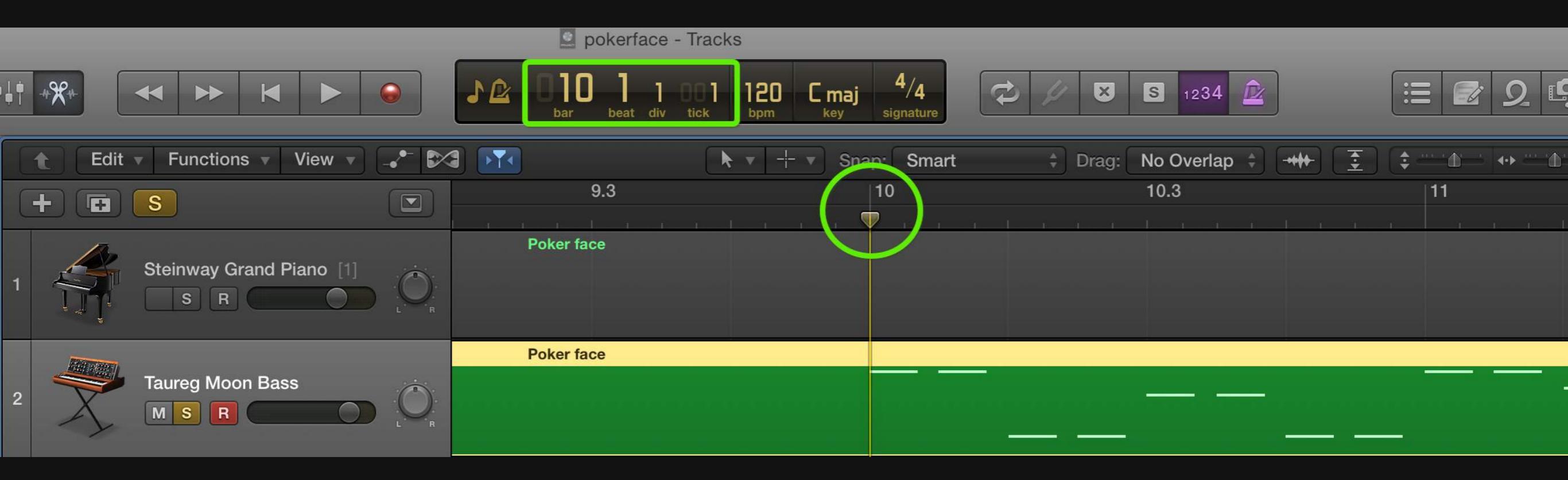